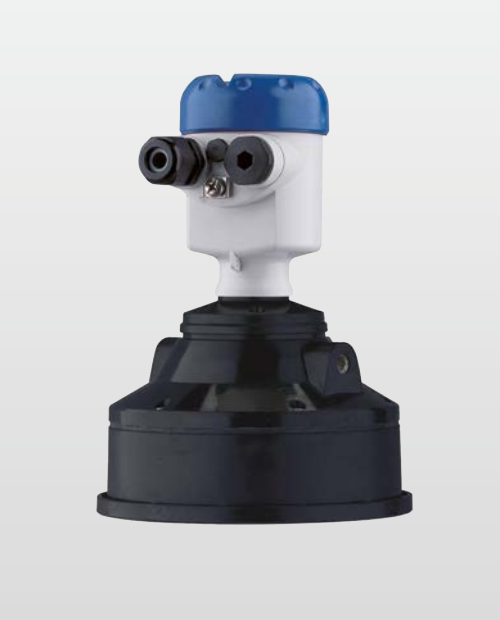

## OPTISOUND 3030 C Kısa kullanım kılavuzu

Ultrasonik Seviye Transmiter

Profibus PA

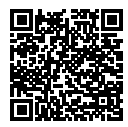

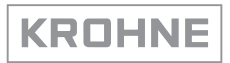

## İçindekiler

| 1 | Kend  | i emniyetiniz için                            | 3 |  |  |  |  |  |  |  |  |  |
|---|-------|-----------------------------------------------|---|--|--|--|--|--|--|--|--|--|
|   | 1.1   | Yetkili personel                              | 3 |  |  |  |  |  |  |  |  |  |
|   | 1.2   | Amaca uygun kullanım                          | З |  |  |  |  |  |  |  |  |  |
|   | 1.3   | Yanlış kullanma uyarısı                       | 3 |  |  |  |  |  |  |  |  |  |
|   | 1.4   | Genel güvenlik uyarıları                      | 3 |  |  |  |  |  |  |  |  |  |
|   | 1.5   | AB'ye uyum                                    | 3 |  |  |  |  |  |  |  |  |  |
|   | 1.6   | NAMUR tavsiyeleri                             | 4 |  |  |  |  |  |  |  |  |  |
| 2 | Ürün  | Ürün tanımı                                   |   |  |  |  |  |  |  |  |  |  |
|   | 2.1   | Yapısı                                        | 5 |  |  |  |  |  |  |  |  |  |
| 3 | Mont  | e edilmesi                                    | 6 |  |  |  |  |  |  |  |  |  |
|   | 3.1   | Montaj talimatlari                            | 6 |  |  |  |  |  |  |  |  |  |
| 4 | Besle | eme gerilimine bağlanma                       | 7 |  |  |  |  |  |  |  |  |  |
|   | 4.1   | Bağlantı prosedürü                            | 7 |  |  |  |  |  |  |  |  |  |
|   | 4.2   | Bir hücreli gövdenin bağlantı seması          | 8 |  |  |  |  |  |  |  |  |  |
|   | 4.3   | İki hücreli gövdenin bağlantı şeması          | 8 |  |  |  |  |  |  |  |  |  |
| 5 | PLIC  | SCOM gösterge ve avar modülü ile devreve alma | 9 |  |  |  |  |  |  |  |  |  |
|   | 5.1   | Gösterge ve avar modülünün kullanılması       | 9 |  |  |  |  |  |  |  |  |  |
|   | 5.2   | Devreye alım prosedürü                        | 9 |  |  |  |  |  |  |  |  |  |
|   | 5.3   | Menü planı 1                                  | 2 |  |  |  |  |  |  |  |  |  |
| 6 | Ek    |                                               | 4 |  |  |  |  |  |  |  |  |  |
|   | 6.1   | Teknik özellikler                             | 4 |  |  |  |  |  |  |  |  |  |

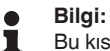

Bu kısa kullanım kılavuzu cihazınızı hızla devreye almanızı sağlar.

Daha fazla bilgiyi cihaza ait kullanım kılavuzunda ve SIL sertifikası olan cihazlarda safety manual'de bulabilirsiniz .

# Kullanım Kılavuzu OPTISOUND 3030 C - Profibus PA: Doküman no 51117

Kısa kullanım kılavuzunun redaksiyon durumu: 2022-03-07

## 1 Kendi emniyetiniz için

## 1.1 Yetkili personel

Bu dokümantasyonda belirtilen tüm işlemler sadece eğitimli ve tesis işleticisi tarafından yetkilendirilmiş uzman personel tarafından yapılabilir.

Cihaz ile çalışan kişinin gerekli şahsi korunma donanımını giymesi zorunludur.

## 1.2 Amaca uygun kullanım

OPTISOUND 3030 C sürekli seviye ölçümü yapan bir sensördür.

Kullanım alanına ilişkin detaylı bilgiler için " *Ürün tanımı*" bölümüne bakın.

Cihazın işletim güvenliği sadece kullanma kılavuzunda ve muhtemel tamamlayıcı kılavuzlarda belirtilen bilgilere ve amaca uygun kullanma halinde mümkündür.

## 1.3 Yanlış kullanma uyarısı

Amaca veya öngörülen şekle uygun olmayan kullanma halinde (örn. yanlış montaj veya ayar nedeniyle haznenin taşması) bu ürün, sistemin parçalarında hasarlar oluşması gibi kullanıma özgü tehlikelere yol açabilir. Bunun sonucunda nesneler, kişiler ve çevre zarar görebilir. Ayrıca bu durumdan dolayı cihazın güvenlik özellikleri yavaşlayabilir.

## 1.4 Genel güvenlik uyarıları

Cihaz, standart yönetmeliklere ve yönergelere uyulduğunda teknolojinin en son seviyesine uygundur. Cihaz, sadece teknik açıdan kusursuz ve işletim güvenliği mevcut durumda işletilebilir. Kullanıcı, cihazın arızasız bir şekilde işletiminden sorumludur. Cihazın arızalanmasına yol açabilecek agresif veya korozif ürün ortamlarında kullanımda, operatörün uygun önlemleri alarak cihazın doğru çalışacağından emin olması gerekmektedir.

Kullanıcı, bu kullanma kılavuzunda belirtilen güvenlik açıklamalarına, yerel kurulum standartlarına ve geçerli güvenlik kuralları ile kazadan kaçınma kurallarına uymak zorundadır.

Kullanma kılavuzunda belirtilen işlemleri aşan müdahaleler güvenlik ve garanti ile ilgili sebeplerden dolayı sadece imalatçı tarafından yetkilendirilmiş personel tarafından yapılabilir. Cihazın yapısını değiştirmek veya içeriğinde değişiklik yapmak kesinlikle yasaktır. Güvenlik nedeniyle sadece üreticinin belirttiği aksesuarlar kullanılabilir.

Tehlikeleri önlemek için, cihazın üzerindeki güvenlik işaretlerine ve açıklamalarına uyulması gerekir.

## 1.5 AB'ye uyum

Cihaz ilgili AB yönetmeliklerinin yasal taleplerini yerine getirmektedir. CE işareti ile cihazın yönetmelikle uyumluluğunu teyit ederiz.

AB uygunluk beyanını ana sayfamızda bulabilirsiniz.

## 1.6 NAMUR tavsiyeleri

NAMUR, Almanya'daki proses endüstrisindeki otomasyon tekniği çıkar birliğidir. Yayınlanan NAMUR tavsiyeleri saha enstrümantasyonunda standart olarak geçerlidir.

Cihaz aşağıda belirtilen NAMUR tavsiyelerine uygundur:

- NE 21 İşletim malzemelerinin elektromanyetik uyumluluğu
- NE 43 Ölçüm konverterlerinin arıza bilgileri için sinyal seviyesi
- NE 53 Saha cihazları ile görüntü ve kontrol komponentlerinin uygunluğu

Daha fazla bilgi için <u>www.namur.de</u> sayfasına gidin.

## 2 Ürün tanımı

#### 2.1 Yapısı

Model etiketi

Model etiketi cihazın tanımlaması ve kullanımı için en önemli bilgileri içermektedir:

- Cihaz tipi
- Madde ve seri numarası Cihaz
- Ürün numarası Dokümantasyon
- Teknik veriler: Onaylar, proses sıcaklığı, proses bağlantısı/madde, sinyal çıkışı, güç kaynağı, koruma sınıfı

rans düzlemi

Ölçüm aralığı için refe-

## 3 Monte edilmesi

#### 3.1 Montaj talimatları

Ölçüm aralığının referans düzlemi, transdüktörün alt kısmındadır.

Referans düzleminin ölçümün mümkün olmadığı bir minimum mesafe bırakılması gerekmektedir (blok aralık). Blok aralığın tam ve doğru değeri hakkında daha fazla bilgiyi "*Teknik özellikler*" bölümünden bulabilirsiniz.

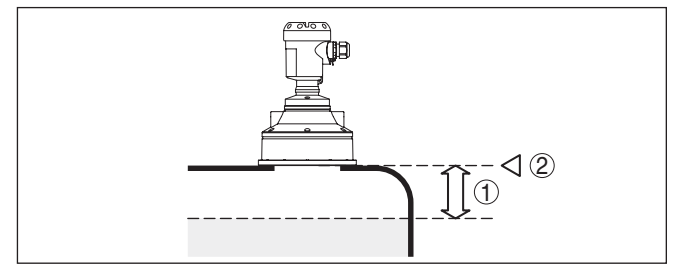

Res. 1: Maks. dolum seviyesine olan minimum mesafe

1 Ölü alan

2 Referans düzlem

#### Monte edilmesi

Sensörü hazne duvarından en az 200 mm (7.874 in) uzak bir yere takın.

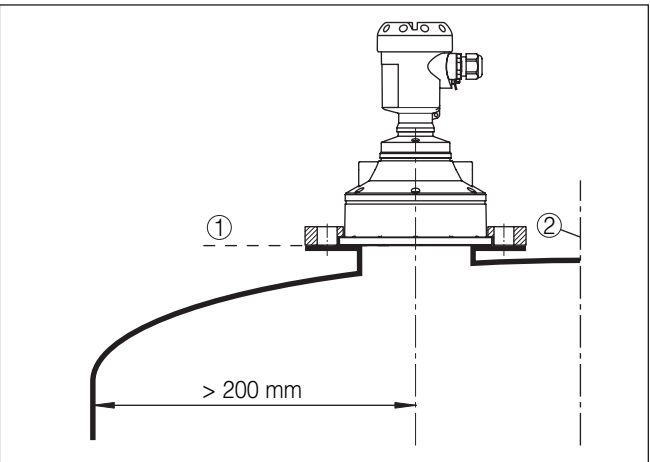

Res. 2: Yuvarlak hazne tavanlarına montaj

- 1 Referans düzlem
- 2 Haznenin ortası (simetri ekseni)

## 4 Besleme gerilimine bağlanma

#### 4.1 Bağlantı prosedürü

Şu prosedürü izleyin:

- 1. Gövde kapağının vidasını sökün
- 2. Mümkünse gösterge ve ayar modülünü sola döndürerek çıkartın
- 3. Dişli kablo bağlantısının başlık somunu gevşetin ve tıpaları çıkarın
- 4. Bağlantı kablosunun kılıfını yakl. 4 in10 cm (4 in) sıyırın, tellerin münferit yalıtımını yakl. 1 cm (0.4 in) sıyırın
- 5. Kabloyu kablo bağlantısından sensörün içine itin
- Terminalin açma kolunu bir tornavida ile kaldırın (Aşağıdaki şekle bakın.)
- 7. Tel uçlarını bağlantı planına uygun şekilde açık terminallere takın

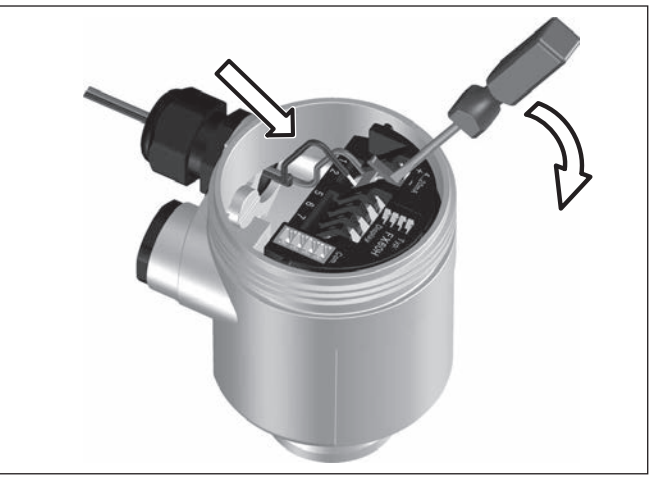

Res. 3: Bağlantı prosedürü 6 ve 7

- 8. Terminallerin açma kolunu aşağıya bastın, terminal yayının kapanma sesi duyulur.
- 9. Terminaller içinde bulunan kabloların iyi oturup oturmadığını test etmek için hafifçe çekin
- 10. Blendajı iç toprak terminaline bağlayın, dış toprak terminalini voltaj regülatörü ile bağlayın
- 11. Kablo bağlantısının başlık somununu iyice sıkıştırın. Conta kabloyu tamamen sarmalıdır
- 12. Gövde kapağını vidalayın

Elektrik bağlantısı bu şekilde tamamlanır.

### 4.2 Bir hücreli gövdenin bağlantı şeması

#### Bağlantı şeması

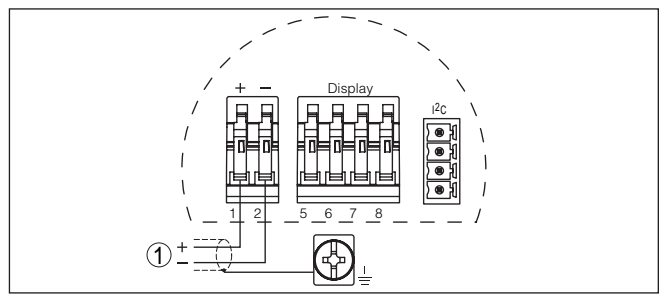

Res. 4: Bağlantı şeması - Bir hücreli gövde

1 Güç kaynağı, sinyal çıkışı

## 4.3 İki hücreli gövdenin bağlantı şeması

#### Bağlantı şeması

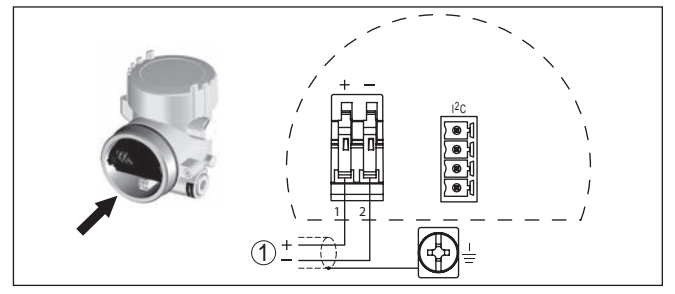

Res. 5: Bağlantı şeması - İki hücreli gövde

1 Güç kaynağı, sinyal çıkışı

#### 5 PLICSCOM gösterge ve ayar modülü ile devreye alma

#### 5.1 Gösterge ve ayar modülünün kullanılması

nü takma/cıkarma

Gösterge ve ayar modülü- Gösterge ve ayar modülü her zaman sensörün içine takılabilir ve tekrar çıkartılabilir. Besleme geriliminde bir kesinti bunun için gerekli değildir.

Şu prosedürü izleyin:

- 1. Gövde kapağının vidasını sökün
- 2. Gösterge ve ayar modülünü istenilen konumda elektroniğe takın (Birbirine 90° olan acılarda dört konumda seçilebilir) ve oturma sesi gelinceye kadar sağ yönünde döndürün.
- 3. İzleme penceresini gövdenin kapağına takıp iyice sıkın

Sökme, bu işlemi tersine takip ederek yapılır.

Gösterge ve ayar modülünün enerjisi sensör tarafından sağlanır, başka bir bağlantıya gerek yoktur.

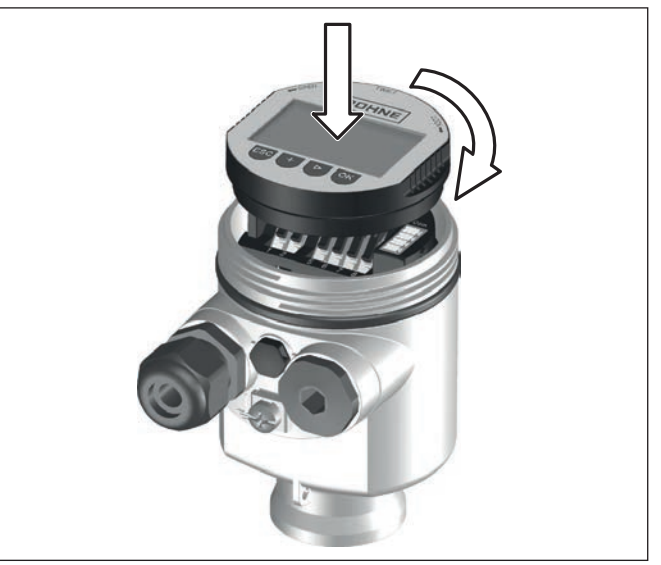

Res. 6: Gösterge ve ayar modülünü tek hücreli gövdeye takın

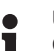

#### Uyarı:

Cihazın donanımını sonradan ölçüm değerlerini devamlı gösteren bir gösterge ve ayar modülü ile donatmak isterseniz, izleme pencereli bir yüksek kapak kullanılması gerekir.

#### 5.2 Devreye alım prosedürü

Parametre avarı

1. Gösterge ve ayar modülü üzerinden " Temel ayarlar" menüsüne gidin.

32693-TR-220328

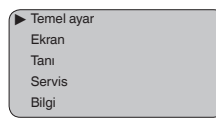

2. " Min. seviyeleme" ve " Maks. seviyeleme"den seviyelemeyi yapın.

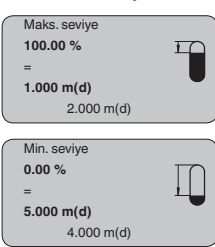

 " Malzeme" menüsünde kullanacağınız malzemeyi seçin, örn. " Su çözeltisi".

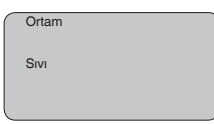

 " Uygulama" menü seçeneğinden hazneyi, uygulamayı ve hazne şeklini (Ör. " Depolama tankı") seçin.

| Hazne kalıbı |  |
|--------------|--|
| Tank:        |  |
|              |  |

#### Parametreleme

Sensör, sensör ile doldurulacak malzeme yüzeyi arasındaki mesafeyi ölçer. Gerçek dolum malzemesi seviyesinin ekranda çıkabilmesi için ölçülen mesafenin yüzdelik seviye değerinden hesaplanması gerekmektedir.

Girilen bu değerlerden gerçek doluluk seviyesi hesaplanır. Bununla, aynı anda, sensörün çalışma aralığı, maksimumdan gereken aralığa sınırlandırılır.

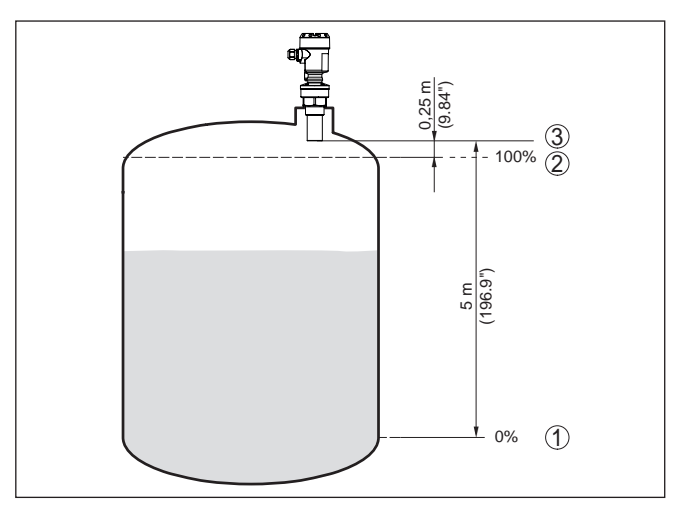

Res. 7: Min./Maks. seviye ayarı parametreleme örneği

- 1 Min. seviye = maks. ölçüm mesafesi (sensöre bağlı olarak)
- 2 Maks. seviye = min. ölçüm mesafesi (blok aralığın bitiş değeri, sensöre bağlı olarak)
- 3 Referans düzlem

Gerçek doluluk durumu bu ayar sırasında herhangi bir rol oynamaz, minimum/maksimum seviye ayarı her zaman dolum malzemesi değiştirilmeksizin yapılır. Böylece bu ayarlar, cihaz kurulumu yapılmadan da önceki alandan yapılabilir.

Servis - Yanlış sinyal bastırma Gerek yüksek soketler ve taşıyıcı kolonla karıştırıcılar gibi hazne iç düzenleri, gerekse maddelerin birikmesi veya hazne duvarlarındaki kaynak noktaları yanlış yansımalara yol açabilir ve bunlar ölçüme zarar verebilir. Bir yanlış sinyal bastırıcı bu arıza sinyallerinin doluluk seviyesi ölçümü sırasında bir daha dikkate alınmamaları için bu sinyalleri ölçer, tanımlar ve kaydeder. Mevcut tüm hatalı yansımaların ölçülebilmesi için bu işlem sıvı seviyesi düşükken yerine getirilmelidir.

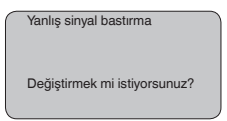

Şu prosedürü izleyin:

- [OK] tuşuna basarak ölçüm değeri göstergesinden ana menüye geçin.
- " [->]" ile " Servis" menüsünü seçin ve [OK] ile teyit edin. Bununla " yanlış sinyal bastırıcı" görüntülenir.
- Yanlış sinyal bastırmayı şimdi değiştir" seçeneğini [OK] tuşuna basarak teyit edin ve alttaki menüden " Yeniden oluştur" seçeneğini seçin. Sensörden dolum malzemesinin yüzeyine kadar olan gerçek uzaklığı verin. Bu aralıkta mevcut tüm hatalı sinyalleri [OK] ile teyitten sonra sensör tarafından tespit edilip kaydedilir.

#### • Uyarı: Ürün o

Ürün ortamı yüzeyine olan mesafe yanlış (çok büyük) verildiğinde, gerçek dolum durumu hatalı sinyal olarak görüleceğinden kayda alınacağından bu mesafeyi kontrol edin. Bu böyle olduğunda bu aralıkta dolum durumu ölçülemez.

### 5.3 Menü planı

#### Bilgi:

Aydınlık menü penceresi donanıma ve uygulamaya bağlı olarak her zaman mevcut olmayabilir.

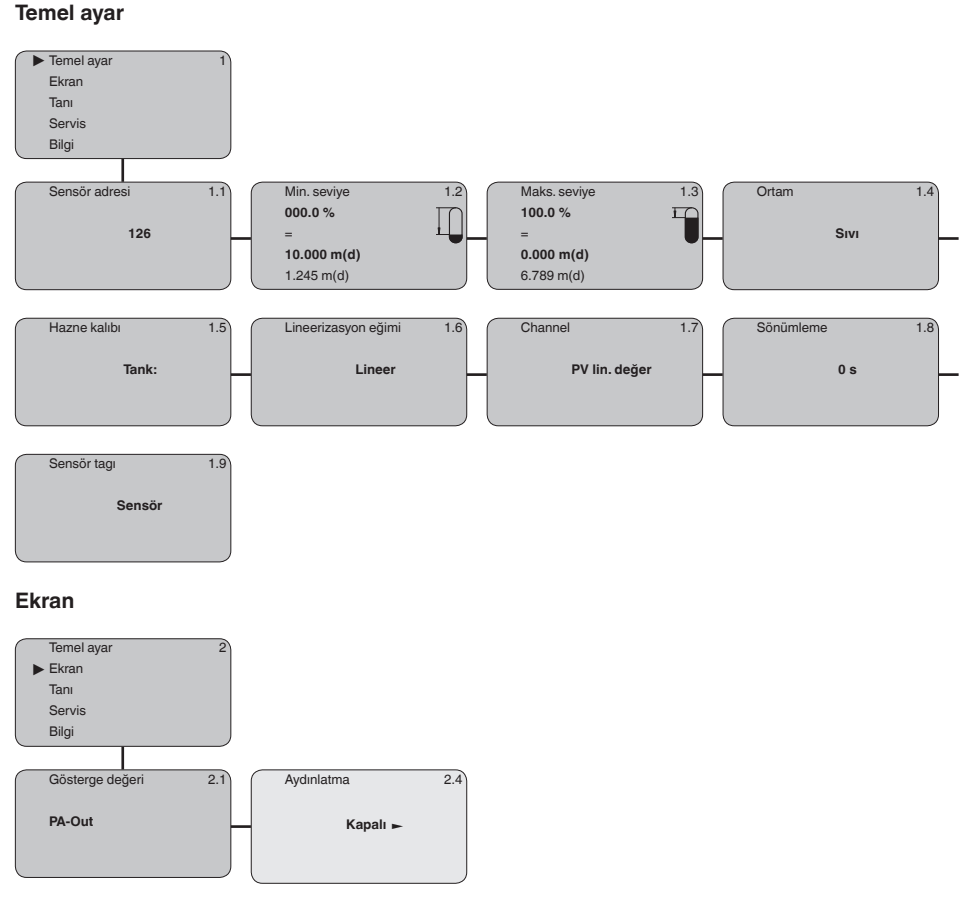

# 62693-TR-220328

#### Tanı

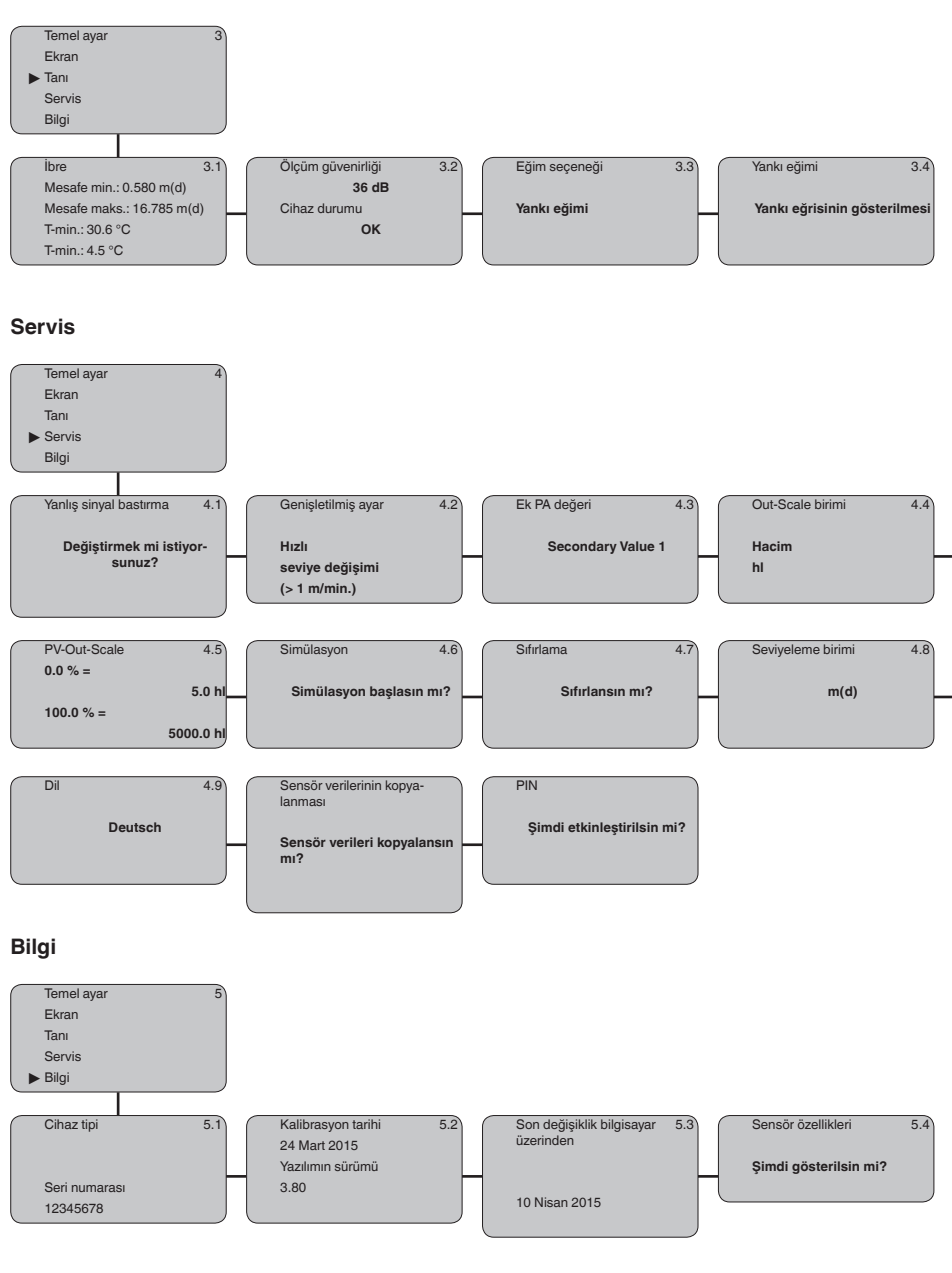

62693-TR-220328

## 6 Ek

#### 6.1 Teknik özellikler

#### İzin verilmiş cihazlara ilişkin not

Ex onayı vb. gibi izinleri verilmiş cihazlar için teslimat kapsamında söz konusu emniyet talimatlarında bulunan teknik veriler geçerlidir. Proses koşulları veya güç kaynağı gibi konularda veriler burada verilen bilgilerden farklı olabilir.

Tüm ruhsat belgeleri internet sayfamızdan indirilebilmektedir.

| Giriş büyüklüğü                                     |                                                                                                    |  |  |  |  |  |  |  |  |
|-----------------------------------------------------|----------------------------------------------------------------------------------------------------|--|--|--|--|--|--|--|--|
| Ölçüm büyüklüğü                                     | Transdüktörün alt kısmı ile dolum malzemesinin yüzeyi arasındaki uzaklık                                          |  |  |  |  |  |  |  |  |
| Ölçüm aralığı                                       |                                                                                                    |  |  |  |  |  |  |  |  |
| - Sıvılar                                           | 15 m (49.21 ft)'ye kadar                                                                                          |  |  |  |  |  |  |  |  |
| <ul> <li>Döküm malzemeleri</li> </ul>               | 7 m (22.97 ft)'ye kadar                                                                                           |  |  |  |  |  |  |  |  |
| Ölü alan                                            | 0,6 m (1.969 ft)'ye kadar                                                                                         |  |  |  |  |  |  |  |  |
| Elektromanyetik veriler                             |                                                                                                    |  |  |  |  |  |  |  |  |
| Kablo girişi                                        |                                                                                                    |  |  |  |  |  |  |  |  |
| <ul> <li>Bir hücreli gövde</li> </ul>               | – 1 x dişli kablo bağlantısı M20 x 1,5 (Kablo: ø 5 … 9<br>mm), 1 x kör tapa M20 x 1,5<br>ya da:                   |  |  |  |  |  |  |  |  |
|                                                     | – 1 x sızdırmaz kapak ½ NPT, 1 x kör tapa ½ NPT                                                                   |  |  |  |  |  |  |  |  |
| – Çift hücreli gövde                                | <ul> <li>1 x dişli kablo bağlantısı M20 x 1,5 (Kablo: ø 5 9<br/>mm), 1 x kör tapa M20 x 1,5<br/>ya da:</li> </ul> |  |  |  |  |  |  |  |  |
|                                                     | – 1 x sızdırmaz kapak ½ NPT, 1 x kör tapa ½ NPT                                                                   |  |  |  |  |  |  |  |  |
| Tel kesidi için yay baskılı klemensler, en<br>fazla | 2,5 mm² (AWG 14)                                                                                                  |  |  |  |  |  |  |  |  |
| Güç kaynağı                                         |                                                                                                    |  |  |  |  |  |  |  |  |
| Çalışma gerilimi                                    | 9 32 V DC                                                                                                    |  |  |  |  |  |  |  |  |
| Aydınlatma açık U <sub>B</sub> işletim gerilimi     | 12 32 V DC                                                                                                    |  |  |  |  |  |  |  |  |
| Tedarik şekli                                       | DP-/PA-iletişim ağı                                                                                               |  |  |  |  |  |  |  |  |
| Maks. sensör sayısı                                 | 32                                                                                                    |  |  |  |  |  |  |  |  |

| OPTISOUND 3030 C • | Profibus PA |
|--------------------|-------------|
| 0                  |             |

#### KROHNE - Ürünler, Çözümler ve Hizmetler

 Akış, seviye, sıcaklık, basınç ölçümü ve proses analitiği için proses cihazı

Akış ölçümü, izleme, kablosuz ve uzaktan ölçüm çözümleri

• Mühendislik, devreye alma, kalibrasyon, bakım ve eğitim hizmetleri

Genel merkez KROHNE Messtechnick GmbH Ludwig-Krohne-Straße 5 47058 Duisburg (Almanya) Tel.: +49 (0) 203 301 0 Tel.: +49 (0) 203 301 10389 info@krohne.de

2022-03-07 Teknik değişiklikler yapma hakkı mahfuzdur

En güncel KROHNE iletişim ve adres bilgilerine aşağıdaki internet adresinden ulaşabilirsiniz: www.krohne.com

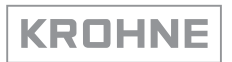